# CE Grading Tutorial

# **UNCURRENT ENROLLMENT**

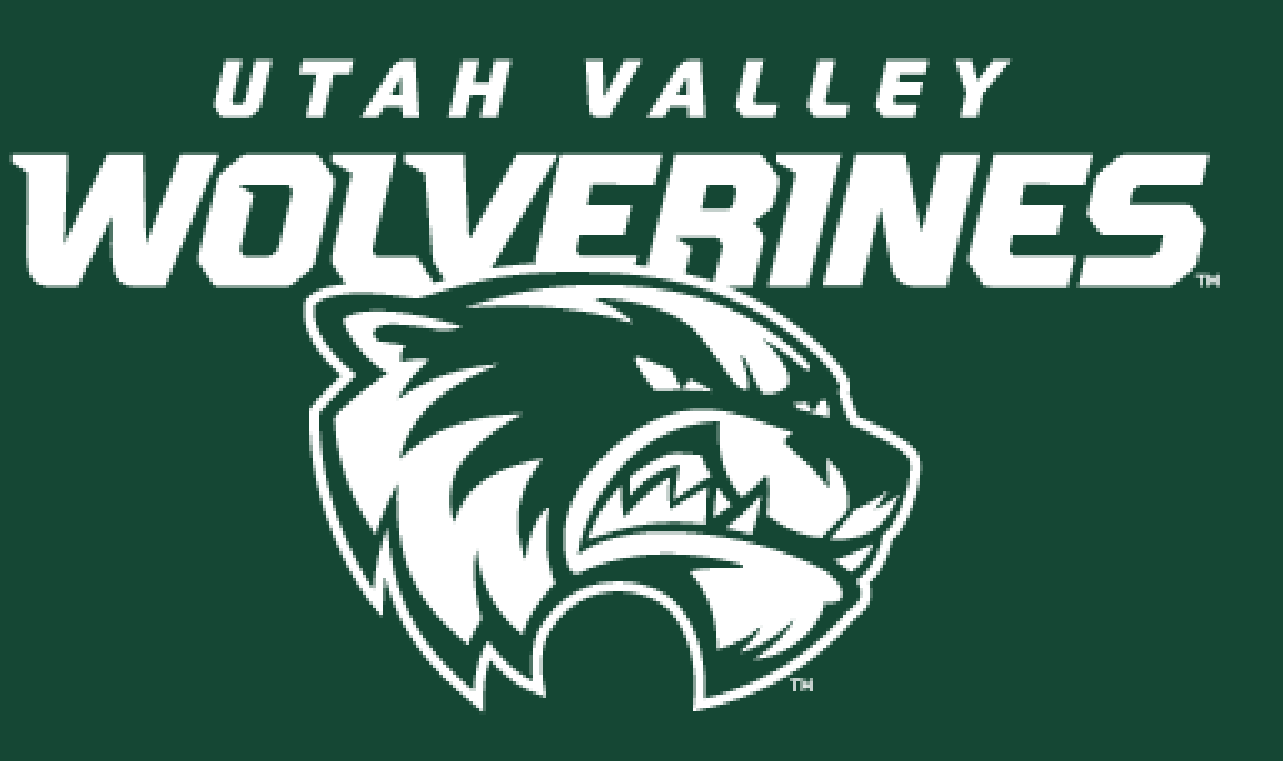

### Start: Go to: UVU.EDU/CONCURRENT

### CONCURRENT ENROLLMENT UVU HOME ADVISING STUDENTS/PARENTS COORDINATORS/FACILITATORS INSTRUCTORS UVU DEPARTMENTS CONTACT US LIVE CHAT

### Fall 2023 and Summer 2023

Deadlines

Face-to-Face Deadlines

Live Interactive, Livestream, Online deadlines Payment for Fall 2023 Tuition is not available until July 1, 2023 Summer 2023 and Fall 2023 Admissions is Open

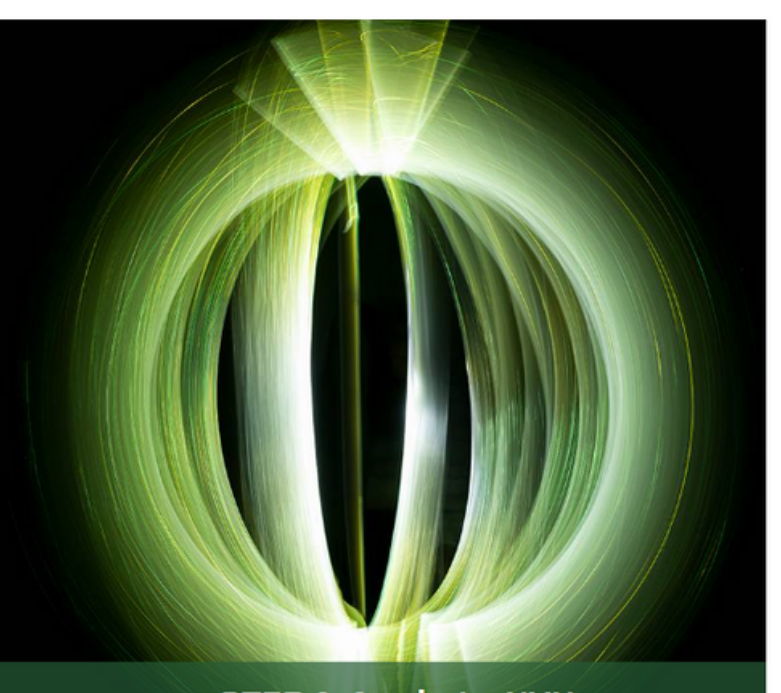

✓ STEP 1: Apply to UVU

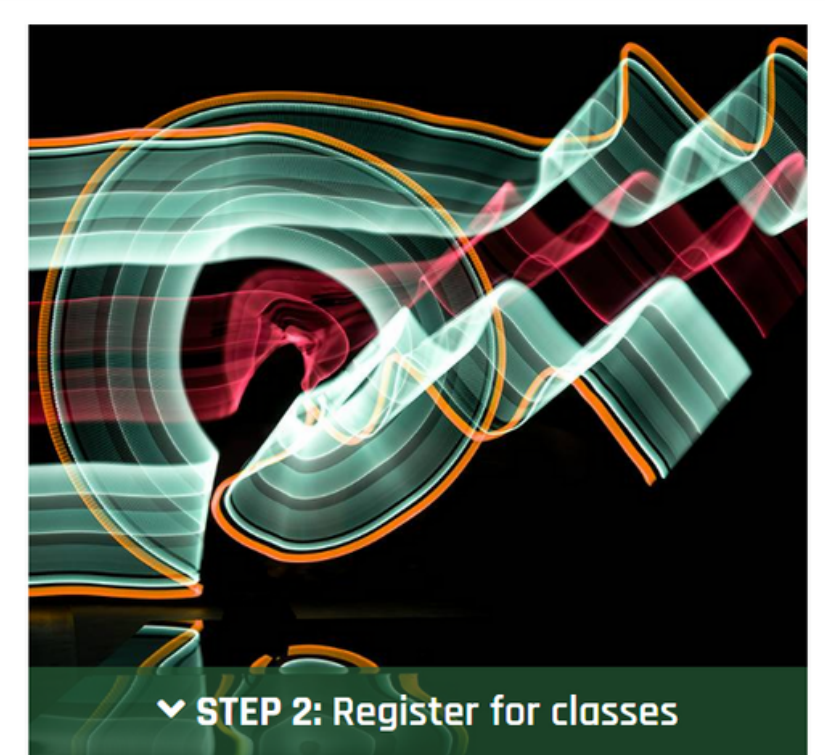

# Log into myUVU 🔪

APPLY TO UVU

SENIORS - ARE YOU COMING TO UVU IN THE FALL? COME TO **UVU ADMITTED STUDENT DAY** 

**ENTER THE 2023 ART SHOW** 

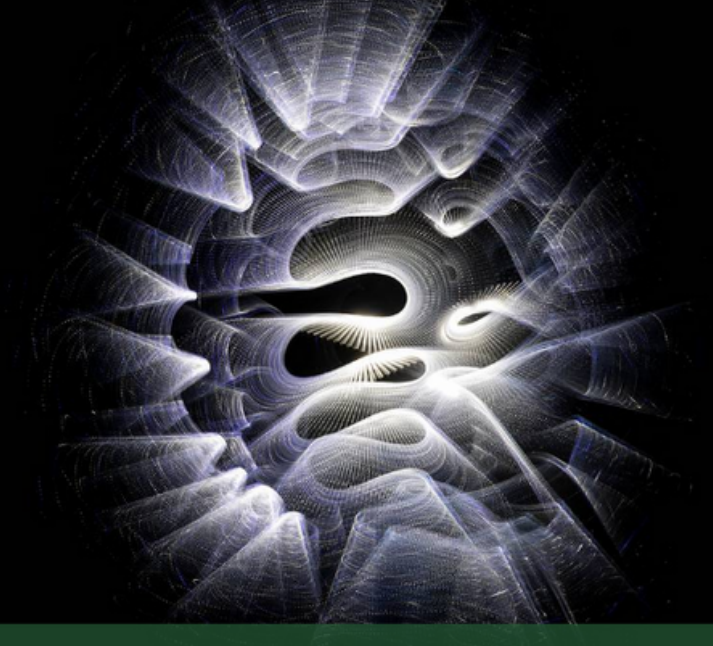

➤ STEP 3: Pay Tuition

# When you are on this page, sign in

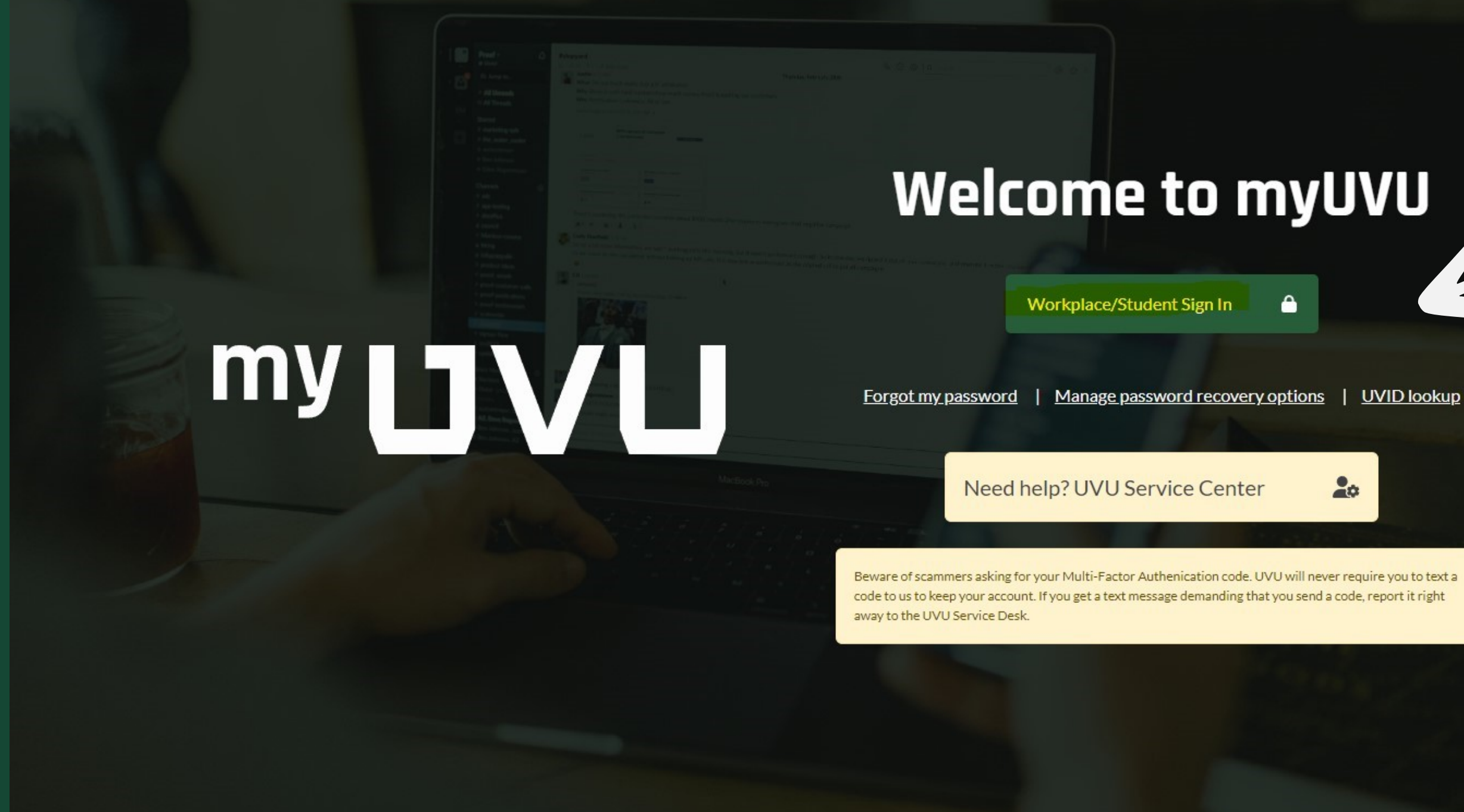

### Welcome to myUVU

Workplace/Student Sign In

-

Need help? UVU Service Center

Beware of scammers asking for your Multi-Factor Authenication code. UVU will never require you to text a code to us to keep your account. If you get a text message demanding that you send a code, report it right

## You will then be brought to the myUVU Workplace

### **Click on 'Faculty Resources'**

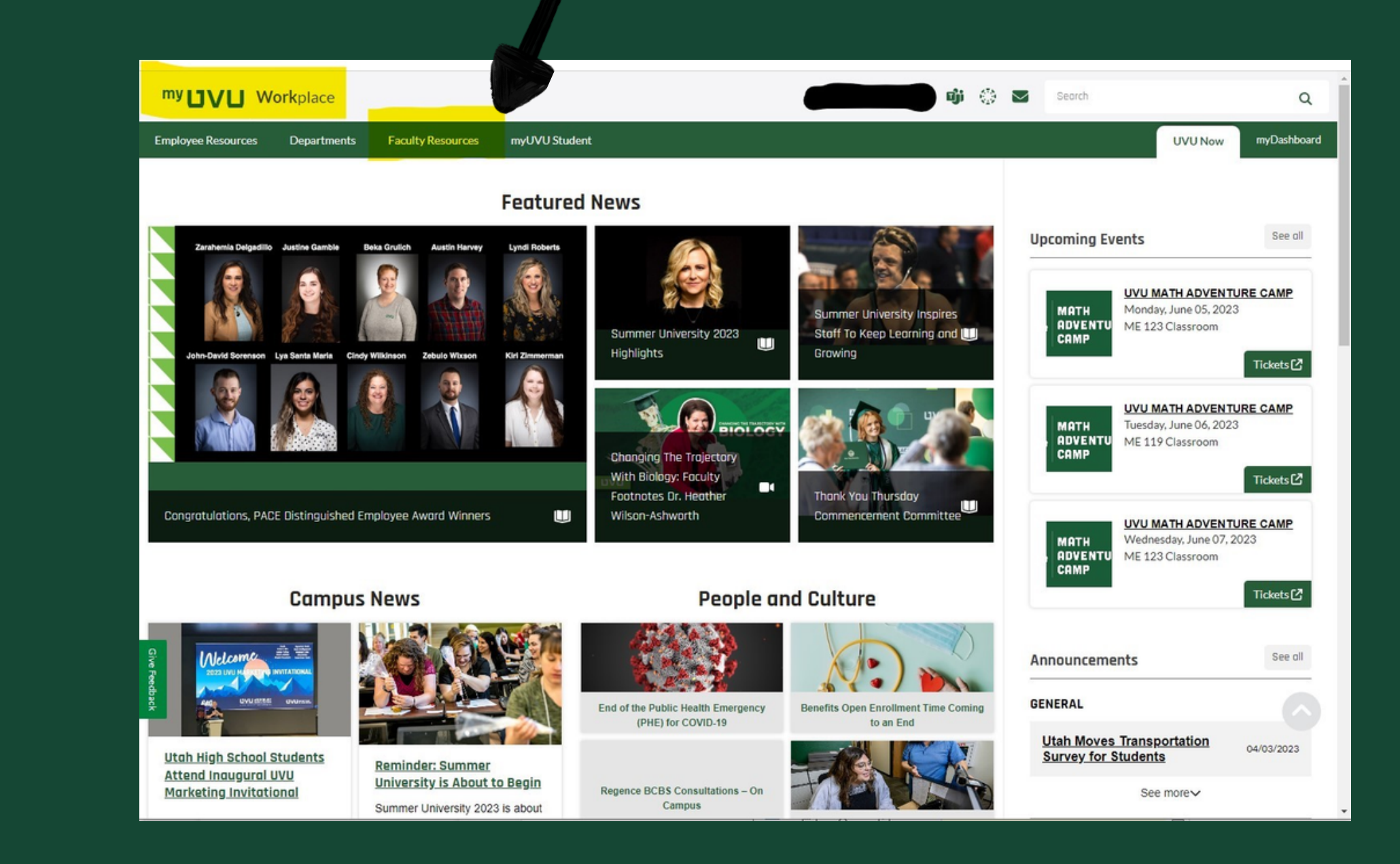

## You should see a drop Click on 'Gradi

| my L | UVU | <b>Work</b> place |
|------|-----|-------------------|
|------|-----|-------------------|

| Employee Resources   | Departments | Faculty Resources | myUVU Student         |                                    |
|----------------------|-------------|-------------------|-----------------------|------------------------------------|
| Faculty              | Banne       | r Services        | My Classes            | r                                  |
| Canvas               | Faculty S   | Services          | Current Teaching      | Retention, Tenure & Promotion Info |
| Faculty Portfolio    |             |                   | End of Term/SRIs      | Relevant RTP Policies              |
| Academic Calendar    |             |                   | Grading               | Course Evaluations/SRIs            |
| Final Exam Schedules |             |                   | Preparing to Teach    |                                    |
| Announcements        |             |                   | Incomplete Grade Form | n                                  |
|                      |             |                   | Curriculum Manageme   | ent                                |
|                      |             |                   |                       |                                    |

|   |                                            | n |                 |              | 1       |             |
|---|--------------------------------------------|---|-----------------|--------------|---------|-------------|
|   | 0 ()                                       |   | Search          |              |         | ۹           |
|   |                                            |   |                 |              | UVU Now | myDashboard |
| I | Faculty Resources<br>Student Help Services |   | Rese            | earch & Serv | ice     |             |
| 2 |                                            |   | Resea<br>Servio | rch          |         |             |
|   |                                            |   |                 |              |         |             |
|   |                                            |   |                 |              |         |             |

### You will be directed to this page. Under 'Grading' click on 'Enter Grades'

| my UVU Workplace                      |                   |               |               | uji 🔅 💌 🤤 |
|---------------------------------------|-------------------|---------------|---------------|-----------|
| Employee Resources Departments        | Faculty Resources | myUVU Student |               |           |
| Faculty                               |                   |               |               |           |
| Banner Faculty Services<br>My Classes |                   |               |               |           |
| Research and Service                  |                   |               |               |           |
| Retention, Tenure, and Promotion      | GRADING           |               |               |           |
| Faculty Resources                     | ENTER GRADES      |               | GRADE CHANGES | Z         |

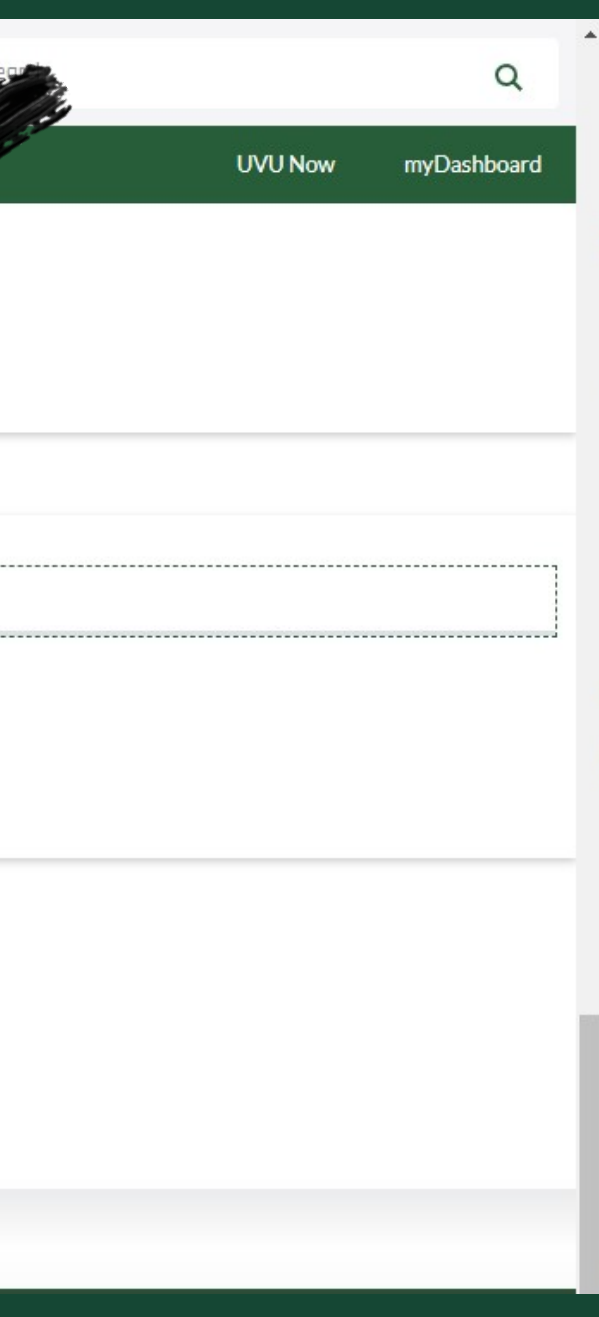

### You will be redirected to this mage. Under 'Final Grades' click on 'My Courses'

### **UVU | BANNER SERVICES**

Faculty Grade Entry • Final Grades

Faculty Grade Entry

Midterm Grades Final Grades

My Courses

No sections are available for grading at this time.

|        | * |      |          |
|--------|---|------|----------|
|        |   |      |          |
|        |   |      |          |
|        |   |      |          |
|        |   | <br> |          |
| Search |   | Q    | Ê        |
|        |   |      |          |
|        |   |      | <b>.</b> |

We hope this helps! If there are technical difficulties please contact the CE Admin at 801-863-7092 Oľ Sandra Ozuna at ozunasa@uvu.edu

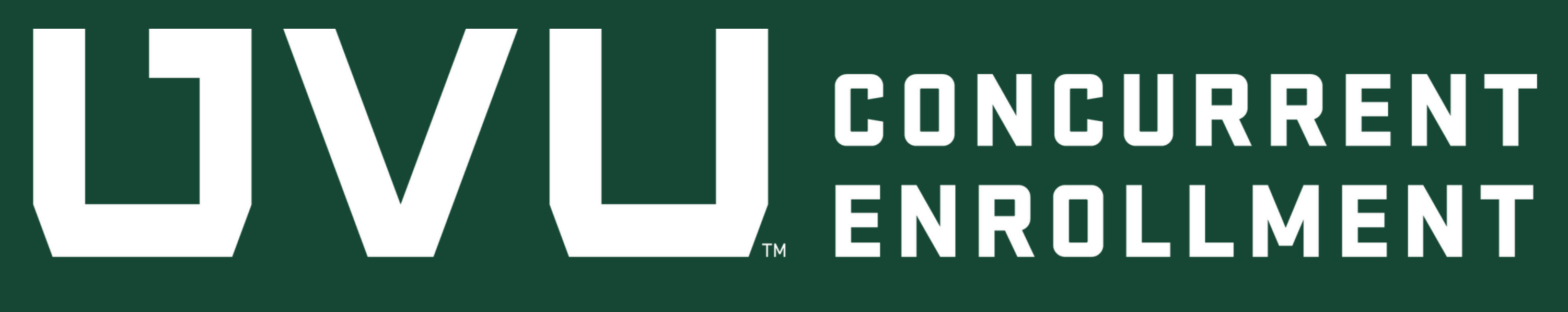